## <u> 印影の並び替え画像の変更方法</u>

## ファイルフローシステムの印影並び替えの変更方法をご案内します。

|                                                                                                    |                       | 損                      | 。作             | 画面                                                                                                    |                                                                                                    |                                                                                                    |                         | 操作方法                    |  |  |
|----------------------------------------------------------------------------------------------------|-----------------------|------------------------|----------------|----------------------------------------------------------------------------------------------------|----------------------------------------------------------------------------------------------------|----------------------------------------------------------------------------------------------------|-------------------------|-------------------------|--|--|
|                                                                                                    |                       | B Rth≠<br>IK+<br>G G G | タの表            | <ul> <li>業 ツール 営<br/>規則第7月:2016<br/>(注意のを話さば、相同<br/>定意のを話さば、相同<br/>示 外工事情報 した正な制作性の作成 発展者)</li> <li>※ 発達の<br/>・ 「発展者、</li> <li>2015-27ルズ 工業行会社場(協行<br/>フスト_5月16日) 「お同語<br/>の<br/>デスト_5月16日」</li> </ul> | 12 0775<br>106 228<br>18774020843<br>1887<br>1997<br>1997 | <ul> <li>● サポート</li> <li>中間 &amp; 10左空迎</li> <li>■ たいたま</li> <li>■ 使業</li> <li>● 使業</li> <li>● たいたま</li> <li>● たいたち</li> <li>● たいたち<th colspan="4">1、 ファイルフローシステムにログインします。</th></li></ul> | 1、 ファイルフローシステムにログインします。 |                         |  |  |
| <b>発議管理</b><br>ユーザーフォルダ                                                                              |                       |                        | <b>和</b><br>(変 | 利用終了月:2016/06 23変更年<br>変の手続きは、利用終了月の20日頃まで                                                                                                    | <b>Ξ請 &amp; 設</b> な<br>でに行って <sup>-</sup>                                                                                                    | E変更<br>Fさい)                                                                                                    | 2、                      | 画面右上の[設定]をクリックします。      |  |  |
| 設定変更メニュー                                                                                             |                       |                        |                |                                                                                                    |                                                                                                    |                                                                                                    | 3、                      | 設定変更メニューから「印影の並び替え設定」を選 |  |  |
| <ul> <li>印影の並び順</li> <li>三 印影の並べ替</li> <li>・ 鑑に表示する印影</li> <li>・ 対象工事のすべての</li> <li>印影の画像</li> </ul> | え設定<br>並び替えた<br>D発議の日 | が行えま<br>P影並び           | Eす。<br>別頂が     | 変更になります。                                                                                                    |                                                                                                    |                                                                                                    |                         | 択しクリックします。              |  |  |
| <ul> <li>印影画像の設定</li> <li>・印影画像の変更が行</li> </ul>                                                      | 定<br>テえます。            |                        |                |                                                                                                    |                                                                                                    |                                                                                                    |                         |                         |  |  |

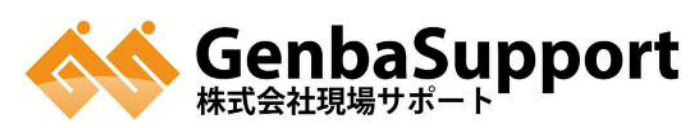

印影の並び替え方法

| ŧ                                                                                           | 操作画面                        | 操作方法                                                                                                    |      |                                         |  |  |
|---------------------------------------------------------------------------------------------|-----------------------------|----------------------------------------------------------------------------------------------------|------|-----------------------------------------|--|--|
| <ul> <li>印影の並べ替え</li> <li>発議に表示される印影の並び順を変更で</li> <li>適用 ×キャンセル</li> <li>印影の並び替え</li> </ul> | :きます。                       | <ul> <li>4、 上のタブで「発注者」「受注者」の切り替えができます。並び順を変更したいユーザーを選択して、左側の矢印で順番を変更してください。</li> <li>5、 下部のプレビューにて変更後の並び順を確認できま</li> </ul> |      |                                         |  |  |
| · 分上台                                                                                       | ユーザー名                       | 印影                                                                                                    | 所屋状況 | す。                                      |  |  |
| □ 担当技術者                                                                                     | test03                      |                                                                                                    | 0    | 6、 確認できましたら、上部「適用」をクリックしてくださ            |  |  |
| 主任監督員                                                                                       | test01                      |                                                                                                    | 0    | い。                                      |  |  |
| 整督員                                                                                         | test02                      |                                                                                                    | 0    | ※過去に所属していたユーザーも表示されます。現在所               |  |  |
| プレビュー(過去の押印も含め全ての                                                                           | )印影を表示しています)                |                                                                                                    |      | 属しているユーザーは、「所属状況」が〇になっています<br>ので確認ください。 |  |  |
| 発注者 印鑑欄<br>担当技術者 主任監督員                                                                      | 受注者 印鑑欄       監督員     現場代理人 | 監理技                                                                                                    | 技術者  | ※印影の並び替えは全ての発議に対して適用されます。               |  |  |
|                                                                                             |                             |                                                                                                    |      |                                         |  |  |
| ◎適用 ¥キャンセル                                                                                  |                             |                                                                                                    |      |                                         |  |  |

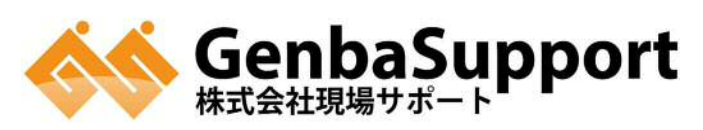

 $\mathbf{2}$